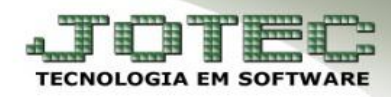

## EXTRATO BANCÁRIO

|          | TEC   |                           |                                                                                                    |                                                     |                          | <b>1</b> 4/0 | 7/2014 8:54:47                                                            | JUT                                    | r E C              |
|----------|-------|---------------------------|----------------------------------------------------------------------------------------------------|-----------------------------------------------------|--------------------------|--------------|---------------------------------------------------------------------------|----------------------------------------|--------------------|
| You Tube | i     |                           |                                                                                                    |                                                     |                          |              |                                                                           | Мепі                                   | ı Geral            |
|          | Cor   | Antas a Receber<br>Bancos | Contas a Pa<br>Contas a Pa<br>Centro de C<br>et<br>E.L.P.F                                                                                      | ugar F<br>usto                                      | Luxo de Caixa<br>Estoque |              | @ E-Co     Clientes     Provement     Clientes     Provement     Gerencia | ommerce<br>ntantes<br>imento           |                    |
| TO       | TEC   |                           |                                                                                                    |                                                     |                          |              |                                                                           | a TC                                   | r E C              |
| Ar       | quivo | A <u>t</u> ualização      | <u>C</u> onsulta                                                                                                    | <u>R</u> elatório                                   |                          | _            |                                                                           | В                                      | ancos              |
|          |       |                           | Extrato bancá<br>E <u>x</u> trato de apl<br>Ex <u>t</u> rato de con<br>Ext <u>r</u> atos de ch<br><u>O</u> corrências<br><u>A</u> uditoria do s | rio<br>icações<br>nta de rateio<br>neques<br>istema | Extrato de cont          | as bancárias | B-Contas bancárias<br>L-Lançamentos<br>N-Confirm.depósito                 | E-Extrato ba<br>D-Emissão de<br>F-Sait | ancário<br>cheques |

## Acesse: Bancos > Consulta > Extrato bancário:

Informe: (1) Conta bancária, (2) Data do lançamento inicial e final e clique no binóculo para consultar.

| .16.1.17 | 76/cgi-bin/jtcbce                                                               | 13.exe                              |                                                           | _                                                |                                               |                       |                |                                        |                                                       |
|----------|---------------------------------------------------------------------------------|-------------------------------------|-----------------------------------------------------------|--------------------------------------------------|-----------------------------------------------|-----------------------|----------------|----------------------------------------|-------------------------------------------------------|
|          | Débitos<br>Créditos<br>SI.vinculado<br>Cheques a del<br>SI disponível           | 1 Conta                             | a Bancária 12345-<br>600,00<br>704,54<br>704,54<br>702,40 | 6<br>Data do lano<br>Inicial 01/0<br>Final 31/1; | CONT<br>cont<br>çamento -<br>6/2014<br>2/2999 | A EXEMPLO             | te compensação | Situação<br>Toc<br>Co                  | lanç.<br>dos<br>mpensados                             |
|          | Saldo Atual                                                                     |                                     | 1.406,94                                                  |                                                  |                                               |                       |                |                                        | o compens.                                            |
|          | Saldo Atual<br>(*) => Indica a                                                  | existência de cheque                | 1.406,94<br>(s) em aberto                                 |                                                  |                                               |                       |                |                                        | o compens.                                            |
| ta       | Saldo Atual<br>(*) => Indica a<br>ançamento                                     | existência de cheque<br>Compensação | (s) em aberto<br>Depósito                                 | Ordem                                            | Тіро                                          | Documento             | Débitos        | Créditos                               | Saldo                                                 |
| < La     | Saldo Atual<br>(*) => Indica a<br>ançamento                                     | existência de cheque<br>Compensação | (s) em aberto<br>Depósito                                 | Ordem                                            | Tipo<br>SLD                                   | Documento<br>ANTERIOR | Débitos        | Créditos                               | Saldo<br>1.302,40                                     |
| t La     | Saldo Atual<br>(*) => Indica a<br>ançamento<br>26/06/14                         | existência de cheque<br>Compensação | (s) em aberto<br>Depósito                                 | Ordem<br>000002                                  | Tipo<br>SLD                                   | Documento<br>ANTERIOR | Débitos        | Créditos<br>302,40                     | Saldo<br>1.302,40<br>1.604,80                         |
| ta<br>ta | Saldo Atual<br>(*) => Indica a<br>ançamento<br>26/06/14<br>26/06/14             | existência de cheque<br>Compensação | (s) em aberto<br>Depósito                                 | Ordem<br>000002<br>000003                        | Tipo<br>SLD                                   | Documento<br>ANTERIOR | Débitos        | Créditos<br>302,40<br>272,80           | Saldo<br>1.302,40<br>1.604,80<br>1.877,60             |
|          | Saldo Atual<br>(*) => Indica a<br>ançamento<br>26/06/14<br>26/06/14<br>26/06/14 | existência de cheque<br>Compensação | (s) em aberto<br>Depósito                                 | Ordem<br>000002<br>000003<br>000004              | Tipo<br>SLD                                   | Documento<br>ANTERIOR | Débitos        | Créditos<br>302,40<br>272,80<br>129,34 | Saldo<br>1.302,40<br>1.604,80<br>1.877,60<br>2.006,94 |

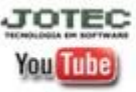

www.jotec.com.br Telefones Suporte: (11) 2123.6060 / 6047 www.youtube.com/jotecsistemaweb Av. Paulista, 2444 - 2° andar - São Paulo/SP

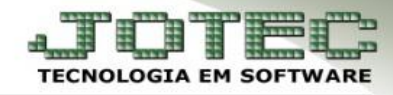

Para imprimir o extrato bancário acesse: Bancos > Relatório > Extrato bancário:

|                 |                      |                  |                                                                                                    |                                                           | JOTEC                                                |
|-----------------|----------------------|------------------|----------------------------------------------------------------------------------------------------|-----------------------------------------------------------|------------------------------------------------------|
| <u>A</u> rquivo | A <u>t</u> ualização | <u>C</u> onsulta | Relatório                                                                                                    | _                                                         | Bancos                                               |
|                 |                      |                  | Lançamentos<br>Aplicações<br>Extrato <u>b</u> ancário<br>E <u>x</u> trato de aplicações<br>Ex <u>t</u> rato de conta de rateio<br>Extratos de chegues<br><u>R</u> esumo de saldos<br>Emissão de cheques | B-Contas bancárias<br>L-Lançamentos<br>N-Confirm.depósito | E-Extrato bancário<br>D-Emissão de cheques<br>F-Sair |

Informe: (1) Conta bancária, (2) Data do lançamento e clique no ícone da impressora. Na tela de impressão selecione Local e Gráfica normal – PDF com logotipo e clique no ícone da impressora.

| Tipo de extrato                   | - Lançamentos      |                        |
|-----------------------------------|--------------------|------------------------|
| Sintético O Analítico             | Todos O Compens    | ados 💿 Não compensados |
| Conta Bancária                    | Data do lançamento | Data de compensação    |
| Inicial (12345-6                  | Inicial 01/06/2014 | Inicial 🔠              |
| Final (12345-6                    | Final 31/12/2999   | Final 31/12/2999       |
| Imprime informações sobre os che  | eques 2            |                        |
| Imprime cód, duplicata e cliente/ | fornec.            |                        |

| Via de impressão                                                                                                    |  |
|----------------------------------------------------------------------------------------------------|--|
| Configurações de impressão                                                                                                    |  |
| <ul> <li>visualização (o browser assume o controle da impressão)</li> <li>gráfica normal - PDF com Logotipo</li> <li>Baixa arquivo texto</li> <li>caracter normal (para impressoras matriciais e laser)</li> <li>caracter reduzido (apenas para impressoras matriciais)</li> </ul> |  |
| Selecione a impressora desejada:                                                                                                    |  |
|                                                                                                    |  |

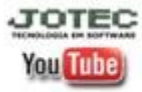

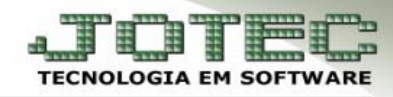

## > Será gerado um relatório em formato PDF conforme abaixo:

| JOTEC                    |            | EMPRESA DE DESENVOLVIME | ENTO  | JTCBLE06                        | 10/07/2014      | 11:47       | Pagina 1 de      | 1       |  |       |
|--------------------------|------------|-------------------------|-------|---------------------------------|-----------------|-------------|------------------|---------|--|-------|
| TECNOL                   | OGIA EM SO | TWARE                   |       |                                 | EXTRATO POR CON | TA BANCARIA |                  |         |  |       |
|                          |            |                         |       | (*) => Indica que tem cheque(s) | em aberto       | PERIODO: 0  | 1/01/2014 A 31/1 | 2/2999  |  |       |
| LANC.                    | DEP.       | ORDEM                   | COMP. | DOCUMENTO                       | HISTORICO       |             | DEBITO           | CREDITO |  | SALE  |
| ONTA E                   | BANCARIA   | : 12345-6               | CONT  | A EXEMPLO                       |                 | :           | SALDO ANTERIOR = | >       |  | 1.302 |
| 26/06                    | 00/00      | 000002                  | 00/00 |                                 |                 |             | 0,00             | 302,40  |  | 1.604 |
| 26/06                    | 00/00      | 000003                  | 00/00 |                                 |                 |             | 0,00             | 272,80  |  | 1.877 |
|                          | 00/00      | 000004                  | 00/00 |                                 |                 |             | 0,00             | 129,34  |  | 2.006 |
| 26/06                    | 00/00      | 000005                  | 00/00 |                                 |                 |             | 600,00           | 0,00    |  | 1.406 |
| 26/06<br>26/06           |            |                         |       | 0.00 SALDO DISPONIVEL -         | 1.408.94        |             | 600,00           | 704,54  |  | 1.406 |
| 26/06<br>26/06<br>ALDO \ | INCULAD    | 0:                      |       |                                 |                 |             |                  |         |  |       |

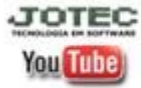